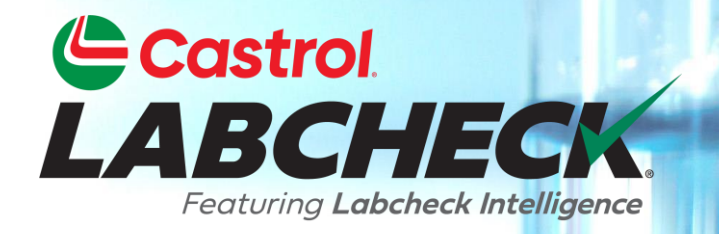

# QUICK START GUIDE Mobile App Sample Submission

# **Getting Started**

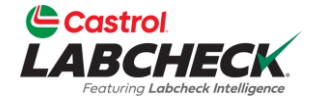

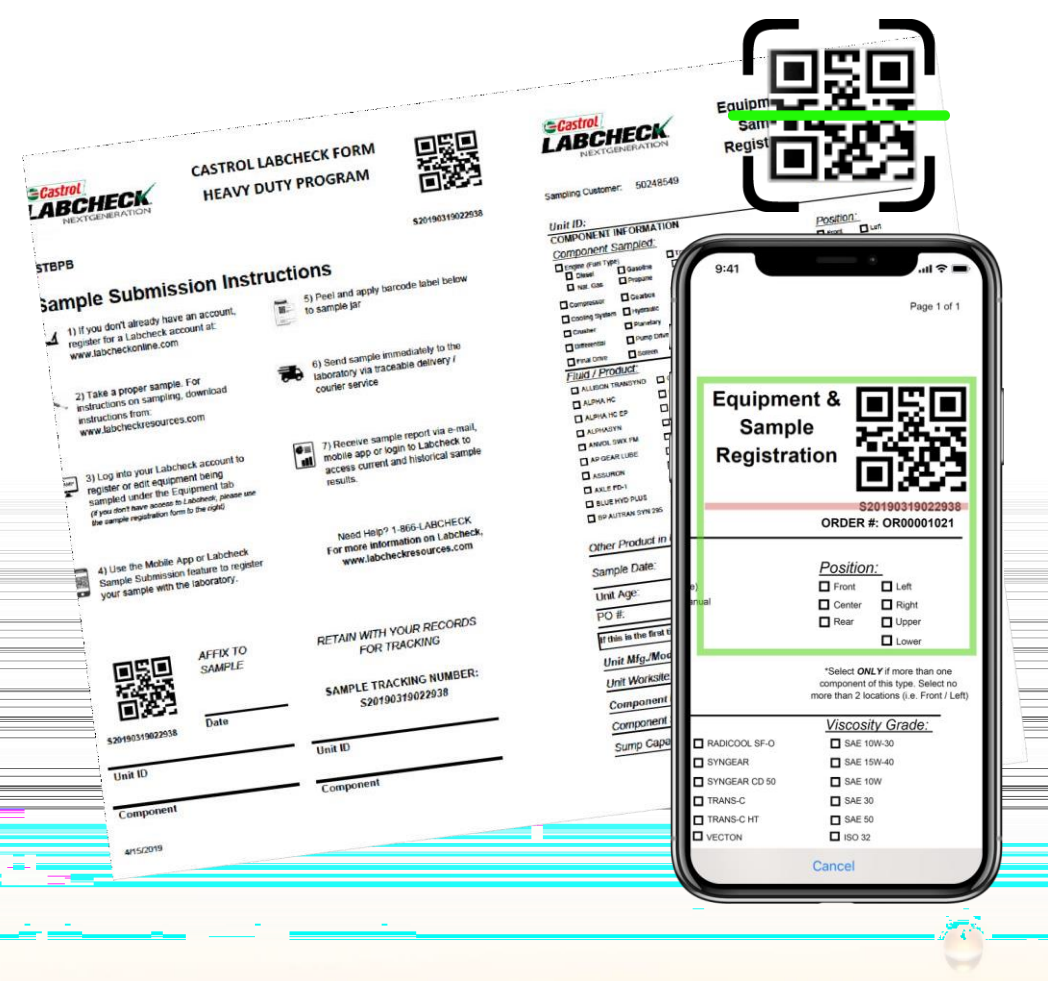

Before you begin the sample submission process, make sure the latest version of the Labcheck On The Go app is installed on your device.

The Sample Registration Form is designed to integrate with the Castrol Labcheck On The Go app and allows you to quickly and easily register Castrol Labcheck samples in the "field" or "shop".

# Logging in / Resetting your Password

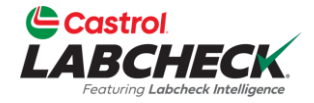

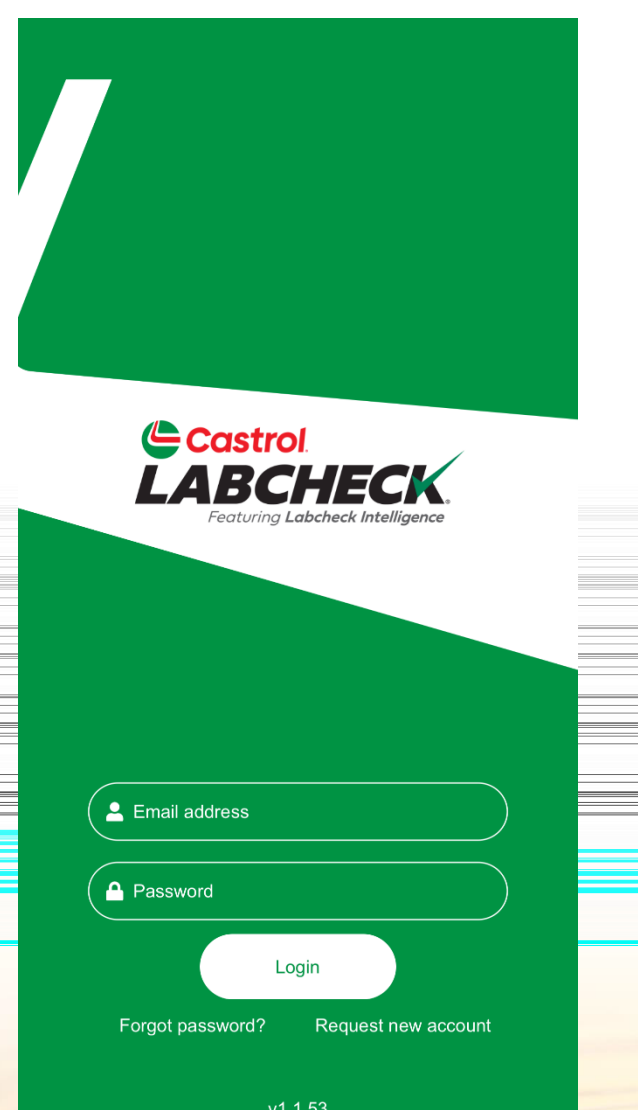

Enter the email associated with your Labcheck account and your password. Click the LOGIN button.

If you've forgotten your credentials, dick on the Forgot password? link, then enter your email address and a new password will be sent to your email shortly.

If you are new to Labcheck, you can request a new account by clicking the Request New Account link. Please note that it may take up to 48 hours for your new account to be activated.

# **Registering Your Samples**

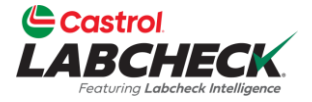

| Castrol<br>LABCH                   | IECK.  | Sample Subm | ission   |
|------------------------------------|--------|-------------|----------|
| <ul> <li>General Inform</li> </ul> | nation |             |          |
| QR Code                            |        |             |          |
| Site                               |        |             | ଷ୍       |
| Unit                               |        |             | Q        |
| Component                          |        |             | Q        |
| Date Sampled                       |        |             |          |
| Nov 13,2024                        |        |             | <b>i</b> |
|                                    |        |             | Next     |
|                                    |        |             |          |
|                                    |        |             |          |
| 0                                  | .—     |             | •        |

To start the sample registration process, tap on the LABELS icon in the menu bar at the bottom of the app.

#### Follow the steps below to begin:

- 1. Scan the QR-code on the sample processing form or peel off label.
- 2. Select the Site (Branch or Account the machine is associated with)
- 3. Select the Unit (Machine) and Component being sampled
- 4. The sample date will default to the current day; you can adjust as necessary.

# **Step 1 – QR Code Scanning**

Sample Submission

맖

Castrol

General Information

QR Code

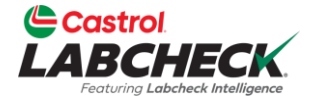

Step 1:

To scan a QR-code, simply click the SCAN button above the QR-code field and it will open your device's camera.

Align the box with the QR-code on the BOTTLE LABEL or the SAMPLE FORM.

The camera will register the QR-code and populate the tracking number in the QR-code field.

Note: The first time you use this feature, the app will ask for your permission to use the camera. Tap ALLOW. You can also manually type the tracking number that is printed underneath the QR-code.

### **Step 2 – Machine Selection**

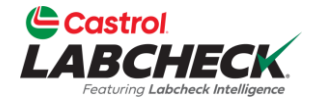

| Fluid Information                               |                  |  |
|-------------------------------------------------|------------------|--|
| Manufacturer                                    | ٩                |  |
| Brand                                           | ٩                |  |
| Grade                                           | ٩                |  |
| Age of component                                | Unit             |  |
| Age of fluid                                    | Unit             |  |
| Fluid change?                                   | Option           |  |
| Filter change?<br>Fluid added since last change | Yes No           |  |
| Value                                           | Unit             |  |
| Back                                            | Next             |  |
|                                                 |                  |  |
|                                                 |                  |  |
| ୍ ≣                                             | Support Settings |  |

#### Step 2:

Once you add the QR-code and machine information, click the NEXT button to proceed.

The oil manufacturer, brand and grade information will populate based on the information stored from the desktop website. You can overwrite this as needed.

If you cannot find the machine you are looking for in the list, but know it's already registered, contact the Castrol Labcheck Support desk to make sure your account is associated with the correct Branch or Account.

# **Step 3 – Sample Information**

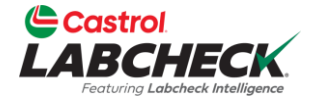

| Fluid Information                                |         |          |   |
|--------------------------------------------------|---------|----------|---|
| Manufacturer                                     |         | Q        |   |
| Brand                                            |         | Q        | ) |
| Grade                                            |         | Q        |   |
| Age of component                                 |         | Unit     |   |
| Age of fluid                                     |         | Unit     |   |
| Fluid change?                                    | Option  |          |   |
| Filter change?<br>Fluid added since last change? | O Yes   | No No    |   |
| Value                                            | Uni     | it       |   |
| Back                                             |         | Next     |   |
|                                                  |         |          |   |
|                                                  |         |          |   |
| Q E<br>Samples Labels                            | Support | Settings |   |

#### Step 3:

After selecting the machine, you will need to complete the following sample information:

- 1. Oil Type: If already registered, this information will pre-populate. You can update it or add the oil type if blank. You must enter an oil manufacturer, brand and grade.
- 2. Age of Machine / Oil: Provide the hours on the machine and how long the oil has been in service.
- 3. Oil Change: Was the oil changed at time of sampling?
- 4. Filter Change: was the filter changed at the time of sampling?
- 5. Oil Added: How much oil was added to the machine at the time of sampling?

This information is critical to accurately interpret the Labcheck sample.

# **Step 4 – Additional Information**

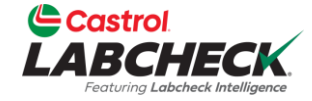

| Work Order #                                   | ¢                     |                         |                 |  |
|------------------------------------------------|-----------------------|-------------------------|-----------------|--|
| PO                                             |                       |                         |                 |  |
| Comment                                        |                       |                         |                 |  |
| Any additional<br>of the Data Ar               | testing require       | ed, or information      | n for attention |  |
| ( <u>*) By selecting</u><br>Conditions<br>Back | <u>Submit, you ar</u> | <u>ə agreeing Terms</u> | and<br>Submit   |  |
| Q<br>Samples                                   | Labels                | Support                 | Settings        |  |

Additional Information

#### Step 4:

You have the option to add a Work Order and/or Purchase Order to the sample information.

The Comments section allows you to provide additional feedback on a machine's operating condition or notes about any issues observed with the machine.

The file step is to tab Submit, which completes the sample registration process.

After submitting the sample, you will receive a confirmation that the sample was registered successfully. At this point, you can submit another sample. You can select the same unit (machine), which will pre-populate some information or you can register another sample, which will take you back to the beginning.

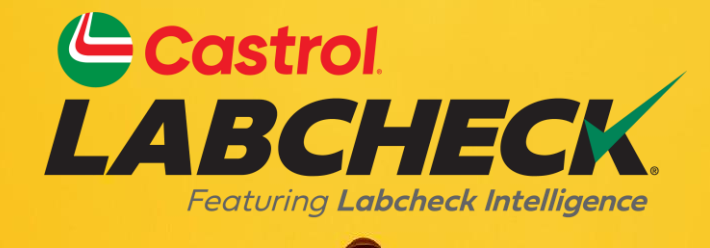

#### CASTROL LABCHECK SUPPORT DESK: Phone: 866-LABCHECK (522-2432) Labchecksupport@bureauveritas.com https://www.labcheckresources.com/

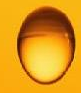

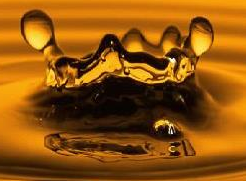